# **SCHOOLING SYSTEM**

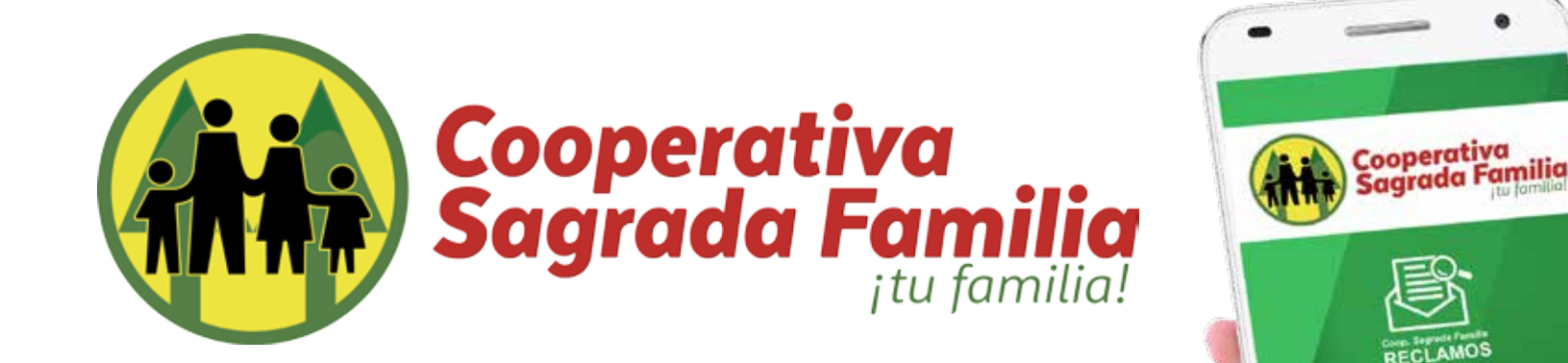

## Manual de Usuario

# ¿Cómo realizar un reporte?

#### Desde nuestro teléfono

PASO 1

Abrir app COOP SAGRADA

FAMILIA- RECLAMOS

PASO 2

Pulsar "Realizar reporte"

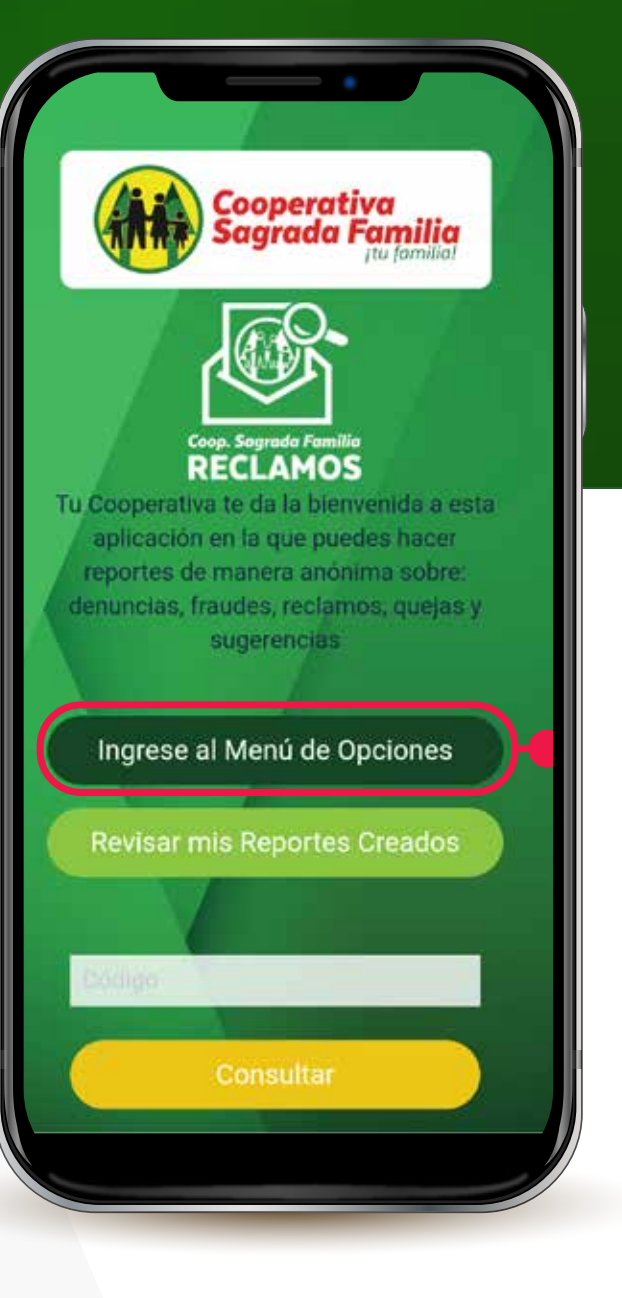

## ¿Cómo realizar **UN reporte?**

Desde nuestro teléfono

PASO 3

Seleccionamos la categoría a reportar en este caso será

"SUGERENCIAS".

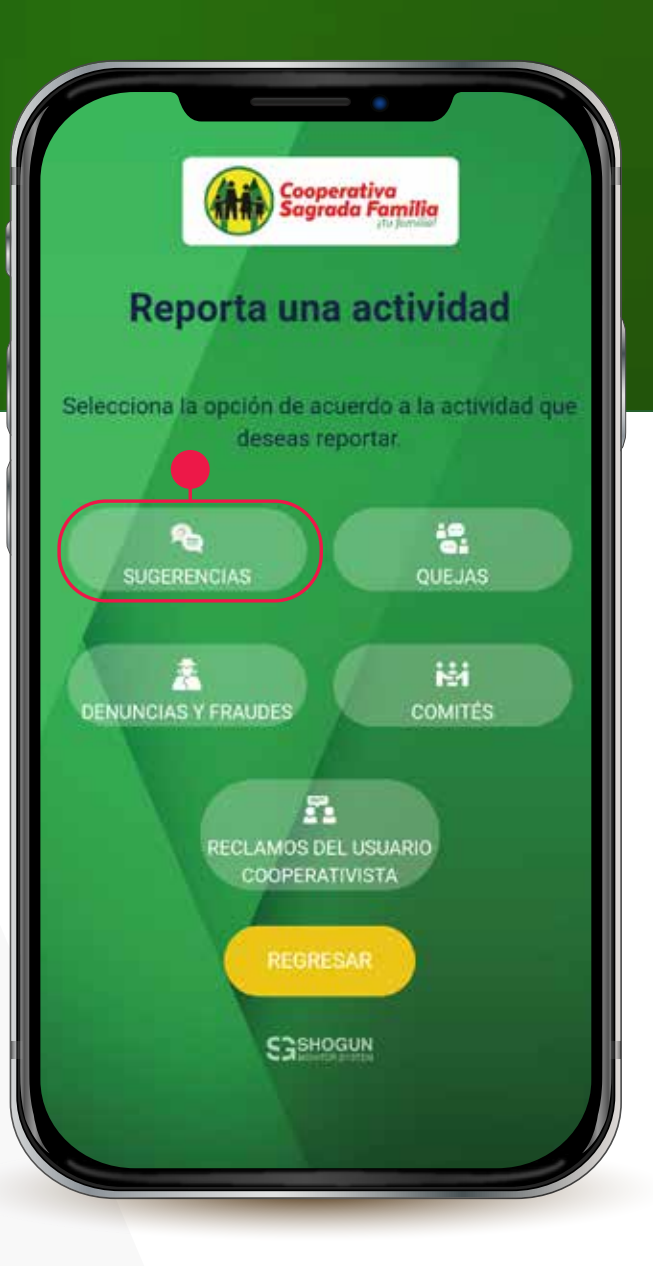

## ¿Cómo realizar **Un reporte?**

Desde nuestro teléfono

#### PASO 4

Elegiremos, la opción que más se acople a nuestro reporte y

elegiremos en este caso será "Atención al Afilado".

| Cooperativa<br>Sagrada Familia                                   |
|------------------------------------------------------------------|
| Grear reporte de                                                 |
| SUGERENCIAS                                                      |
| que la Cooperativa mejore su ambiente,<br>productos y servicios: |
| Atención al Afiliado                                             |
| Tiempos de Respuesta                                             |
| Instalaciones de la Filial                                       |
| Personal de Seguridad                                            |
| Productos y Servicios                                            |
| REGRESAR                                                         |
| Sashogun                                                         |

### ¿Cómo realizar **Un reporte**?

Desde nuestro teléfono

#### PASO 5

En esta Área de nuestro reporte especificaremos la situación con detalle en la caja de texto, también podremos adjuntar evidencia como fotografías, video o algún archivo. Podemos agregar en un espacio nuestro nombre, pero esta área es completamente opcional para nuestra denuncia. PASO 6 Ya redactado nuestro reporte solo debemos seleccionar "ENVIAR".

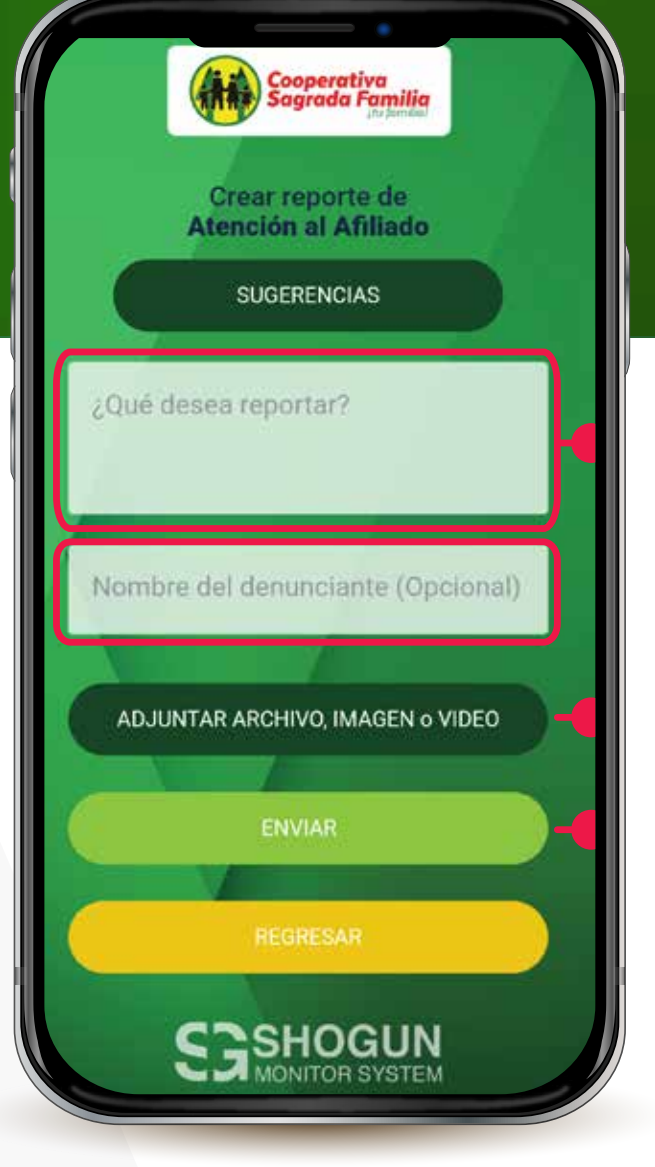

\*Nota si adjuntamos un archivo o documento, foto, video el nombre de este se nos mostrara en la el botón de "ADJUNTAR ARCHIVO, IMAGEN o VIDEO".

## ¿Cómo realizar **un reporte?**

Desde nuestro teléfono

#### **PASO 7**

Ahora se nos dará el aviso sobre los términos y condiciones de uso de la app, donde podremos acceder a los mismos para verificarlos

#### **PASO 8**

Ya verificados aceptamos los términos seleccionando la caja con que asegura que se han leído y aceptado los términos y luego "Aceptar".

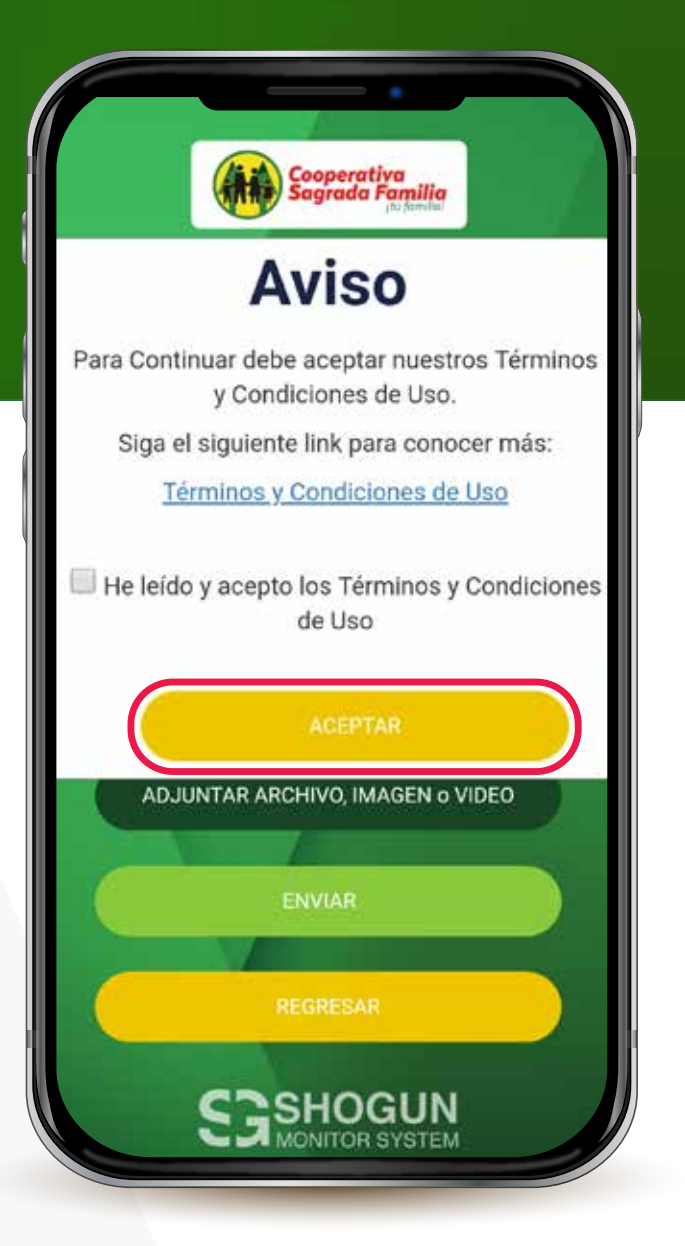

## ¿Cómo realizar **un reporte?**

Desde nuestro teléfono

Ya enviado nuestro reporte se nos proporcionará un código de seguimiento para poder verificar, agregar comentarios y dar seguimiento al mismo desde

nuestra aplicación, si deseamos dar seguimiento desde un pc debemos apuntar el código para poder ingresarlo.

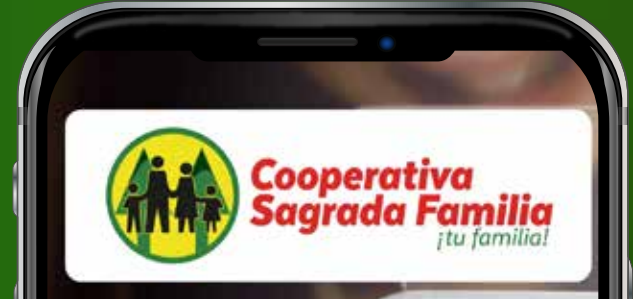

#### Gracias por su reporte

Se ha generado un nuevo reporte. Para seguirla sería por medio del siguiente código:

ZSn94IG9bh